## Westminster College Online Payments, Bill, and Payment Plans

Westminster College offers students the ability to fully manage their student accounts online through MyWC on the College website.

Steps to access your student account:

- > Log in to **My WC**
- > Finances
- My Student Account Balance

You will see the screen below, which provides access to student account payments, electronic billing statements, payment plans, and authorized user setup.

|                                             | MOUT 7          | conunt view hills make navment. Colocted Iten  | holp gige   |
|---------------------------------------------|-----------------|------------------------------------------------|-------------|
|                                             | TEST: Student A | ccount Online                                  | n neip sign |
|                                             |                 |                                                |             |
| Your Account                                |                 | Your Bills                                     | View Al     |
| Current Balance                             | \$13,610.00     |                                                |             |
| Click here to make a payment                | 50 BY           |                                                |             |
| (Zero or credit balances are not displayed) |                 | There are currently no bills for your account. |             |
| Click here to view your Activity History    |                 |                                                |             |
| The last payment received was for \$60.0    | 00 on 4/9/2010. | Installment Payment Plans                      |             |
| Your Recent Payments                        | View All        | Click here to enroll in the Fall 2010 Plan     |             |
| 04/09/2010 \$60.00                          | View            | Saved Payment Methods                          |             |
| 04/01/2010 \$60.00                          | View            |                                                |             |
| 04/01/2010 \$60.00                          | View            | You have no saved payment methods.             |             |
| 04/01/2010 400.00                           |                 |                                                |             |

The following pages will outline the following:

- Student Account Payments
- Student Billing Statements
- Payment Plans
- > Parent or Other Authorized User Setup

### **Student Account Payments**

1. To make a payment on your account click on <u>Click here to make a payment</u>. Please note that all credit card payments will be subject to a 2.75% convenience fee.

|                                                             |                                | TEST: Student A                              | ccount Online                                                              |        |
|-------------------------------------------------------------|--------------------------------|----------------------------------------------|----------------------------------------------------------------------------|--------|
|                                                             |                                |                                              |                                                                            |        |
|                                                             |                                |                                              |                                                                            |        |
|                                                             |                                |                                              |                                                                            |        |
| Your Account                                                |                                |                                              | Your Bills                                                                 | View A |
| Current Balanc                                              | e                              | \$13,610.00                                  |                                                                            |        |
| Click here to m                                             | ake a payment                  |                                              |                                                                            | 3      |
| (Zero or credit ba                                          | alances are not displayed)     |                                              | There are currently no bills for your accou                                | Jnt.   |
| Click here to vie                                           | ew your Activity History       |                                              |                                                                            |        |
|                                                             | nt received was for the        | 0.00 on 4/9/2010.                            | Installment Payment Plans                                                  |        |
| The last payme                                              | and received was for \$6       | Senter and Ender (1996) (1996) (1996) (1996) |                                                                            |        |
| The last payme                                              | ayments                        | View All                                     | Click here to enroll in the Fall 2010 Plan                                 |        |
| Your Recent F<br>04/09/2010                                 | ayments<br>\$60.00             | <u>View</u>                                  | <u>Click here to enroll in the Fall 2010 Flar</u>                          |        |
| The last payme<br>Your Recent F<br>04/09/2010<br>04/01/2010 | *ayments<br>\$60.00<br>\$60.00 | View All<br>View<br>View                     | <u>Click here to enroll in the Fall 2010 Flan</u><br>Saved Payment Methods |        |

2. Click on Account Balance.

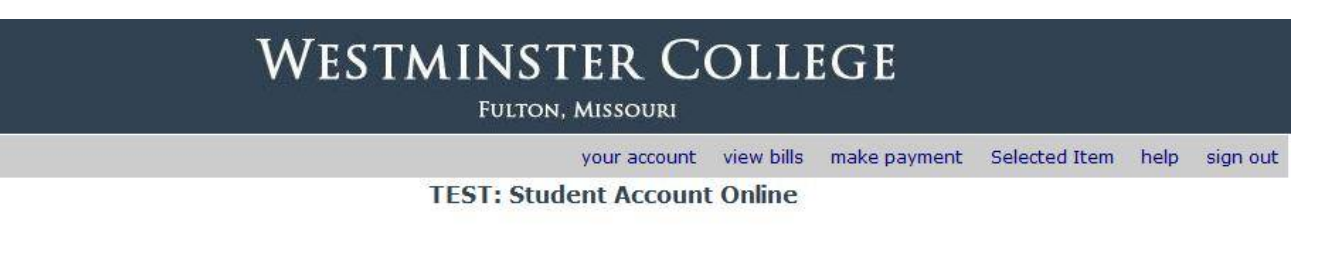

Your account currently has the following charges:

| Account Balance                           |        | 13610.0      |
|-------------------------------------------|--------|--------------|
| You may also pay for the following items: |        |              |
| Returning Student Advance Payment         |        | View Details |
| Student Deposit                           | 200.00 | View Details |
|                                           |        | P            |

3. Enter the amount of the payment you wish to make and click on Add to Selected Items.

|                                        | your account                                              | view bills | make payment | Selected Item | help | sign o |
|----------------------------------------|-----------------------------------------------------------|------------|--------------|---------------|------|--------|
|                                        | TEST: Student Account                                     | Online     |              |               |      |        |
|                                        |                                                           |            |              |               |      |        |
|                                        |                                                           |            |              |               |      |        |
| HOME                                   |                                                           |            |              |               |      |        |
| Assumed Disk success                   |                                                           |            | 3            |               |      |        |
| Account Barance                        |                                                           |            |              |               |      |        |
| Amount: 13010.00                       |                                                           |            |              |               |      |        |
| 30 <del>7</del>                        |                                                           |            |              |               |      |        |
|                                        |                                                           |            |              |               |      |        |
|                                        | and click on the Add to Selected It                       | ems' butto | n.           |               |      |        |
| To pay for this item, enter the amount | HIRTON BALL HIRTON AND AND AND AND AND AND AND AND AND AN |            |              |               |      |        |
| To pay for this item, enter the amount |                                                           |            |              |               |      |        |

**4.** Check the payment amount to be sure this is correct. If not, the payment can be edited or deleted by clicking on the appropriate link. If the amount is correct, click <u>Checkout</u>.

|                   | your account          | view bills | make payme | ent Selected Ite | m help | sign ou |
|-------------------|-----------------------|------------|------------|------------------|--------|---------|
|                   | TEST: Student Account | t Online   |            |                  |        | 0.00    |
|                   |                       |            |            |                  |        |         |
|                   |                       |            |            |                  |        |         |
|                   |                       |            |            |                  |        |         |
|                   |                       |            |            |                  |        |         |
| our Shopping Cart |                       |            |            |                  |        |         |
| our Shopping Cart |                       |            |            |                  |        |         |
| our Shopping Cart |                       |            |            |                  |        |         |
| our Shopping Cart |                       | Edit       | Delete     | \$10.00          |        |         |
| our Shopping Cart |                       | Edit       | Delete     | \$10.00          |        |         |

 You may pay using a credit card or electronic check (eCheck). Select the appropriate Method of Payment and <u>Continue Checkout</u>. If paying by credit card, go #6. If paying by electronic check (eCheck), skip to #7.

|                          | your account          | view bills | make payment | Selected Item | he |
|--------------------------|-----------------------|------------|--------------|---------------|----|
|                          | TEST: Student Account | t Online   |              |               |    |
|                          |                       |            |              |               |    |
|                          |                       |            |              |               |    |
| elect Method of Payment  |                       |            |              |               |    |
| Select Method of Payment |                       |            |              |               |    |

6. If you selected payment by credit card, enter your credit card information including number, expiration date, cardholder name, address, and email address. Please note that all credit card payments are subject to a 2.75% convenience fee. The email address is needed so you can receive a receipt. You have the option to save this payment method for future use if you wish. The information will be encrypted and stored safely through our service provider CASHNet. Then Click Continue.

|                          |                            | your account view bills              | make payment               | Selected Item | help sign |
|--------------------------|----------------------------|--------------------------------------|----------------------------|---------------|-----------|
|                          | ILSI                       | : Student Account Online             |                            |               |           |
| Please enter your cre    | dit card information and c | lick on the 'Continue Checkout'      | button.                    | VISA          |           |
| Credit Card Number       |                            | We accept:                           | HOTUST                     |               |           |
| Expiration Month         | Select Month               |                                      |                            |               |           |
| Expiration Year          | Select Year 💌              |                                      |                            |               |           |
| Cardholder Name          |                            |                                      |                            |               |           |
| Address                  |                            | Enter the address where you racein   | ve the bill for this card, |               |           |
| Qtv                      |                            |                                      |                            |               |           |
| State/Province/Region    | 1                          |                                      |                            |               |           |
| Zip (Destal Case         |                            |                                      |                            |               |           |
| Zip/Postal Code          |                            |                                      |                            |               |           |
| Country                  | United States              |                                      |                            |               |           |
| Card ID Code             |                            | Enter the three or four digit code h | om your card, <u>Hela</u>  |               |           |
| Email Address            | rgaorga@cashret.com        |                                      |                            |               |           |
| (Optional) Please provid | to a name for this payment | method to be saved for future use    | 1                          |               |           |
|                          |                            |                                      |                            |               |           |

7. If you selected payment by electronic check, enter your checking account number. Select the appropriate Account Type. Enter the routing number, Account Holder Name, and email address. Then Click <u>Continue</u> and follow the same procedures as listed above for credit card payments.

|                                                                                   |                                                                                                    | your account view bills                                                                                      | make payment                                                     | Selected Item                                                       | help sign ou                  |
|-----------------------------------------------------------------------------------|----------------------------------------------------------------------------------------------------|----------------------------------------------------------------------------------------------------|------------------------------------------------------------------|---------------------------------------------------------------------|-------------------------------|
|                                                                                   | TEST:                                                                                                   | Student Account Online                                                                                       |                                                                  |                                                                     |                               |
| Please enter vour bank                                                            | account information and                                                                                 | lick on the 'Continue Checkor                                                                                | ıt' button.                                                      |                                                                     |                               |
| 1M-PO                                                                             | RIANI: Do not attempt to us                                                                             | se credit card cash advance che                                                                              | icks, brokerage a                                                | copunt checks,                                                      |                               |
| Only checks from regular<br>payments. Be sure to cop<br>you attempt to use a chec | checking accounts at U.S. dor<br>y the routing/transit and account<br>k that is not from a regular U.S. | nestic banks (including most creat<br>ant numbers very carefully from yo<br>, domestic bank checking account | lit unions) may be<br>our check. If you :<br>; your electronic d | e used for electron<br>enter incorrect valu<br>heck will be returns | ic check<br>Iog, or if<br>ed. |
| If you are unsure of whet<br>themal your account cand                             | her or not your check can be u<br>of used for ACH, and youly the                                        | sed or what routino/transit and a<br>correct numbers to uses.                                                | coount numbers to                                                | enter, call your ba                                                 | ank, as <mark>k</mark>        |
| Account Number                                                                    | Î.                                                                                                    |                                                                                                    |                                                                  |                                                                     |                               |
| Confirm Account Number                                                            |                                                                                                    |                                                                                                    |                                                                  |                                                                     |                               |
| Account Type                                                                      | Checking OSavings                                                                                       |                                                                                                    |                                                                  |                                                                     |                               |
| Routing Transit Number                                                            |                                                                                                    | What are my Routing Transit                                                                                  | and Account, Normber                                             | <b>1</b> 7                                                          |                               |
|                                                                                   |                                                                                                    |                                                                                                    |                                                                  |                                                                     |                               |
| Account Holder Name                                                               |                                                                                                    |                                                                                                    |                                                                  |                                                                     |                               |
| Account Holder Name<br>Email Address                                              | igeorge@casterel.com                                                                                    |                                                                                                    |                                                                  |                                                                     |                               |
| Account Holder Name<br>Email Address<br>(Optional) Please provide                 | hgeorge@cashnel.com<br>-a name for this payment me<br>Wytheology'                                       |                                                                                                    |                                                                  |                                                                     |                               |
| Account Huide: Name<br>Email Address<br>(Optional) Please provide<br>exit         | ligeory: Quastrool com<br>20 name: for this payment me<br>Mysheelong'                                   | Lined to be saved for future use<br>(you'l                                                                   | :<br>have a <mark>cha</mark> nce to                              | review this order b                                                 | efore it s fina               |

8. A verification screen will appear. If the information is correct, click on <u>Submit Payment</u>. Please note that all credit card payments are subject to a 2.75% convenience fee.

|                                                                                                    | your account view bills make payment. Selected Item                    | help sign out |
|----------------------------------------------------------------------------------------------------|------------------------------------------------------------------------|---------------|
|                                                                                                    | TEST: Student Account Online                                           |               |
|                                                                                                    |                                                                        |               |
| Please confirm the information                                                                                                    | n below. To submit your payment, click on the 'Submit Payment' button. |               |
|                                                                                                    |                                                                        |               |
| ttems selected                                                                                                    |                                                                        |               |
|                                                                                                    |                                                                        |               |
| Account Balance                                                                                                    |                                                                        | \$10.00       |
|                                                                                                    |                                                                        |               |
|                                                                                                    | Lotal Amount                                                           | \$10.00       |
|                                                                                                    |                                                                        |               |
|                                                                                                    |                                                                        |               |
|                                                                                                    |                                                                        |               |
| Payment information                                                                                                    |                                                                        |               |
| Payment information<br>Credit Card Number:                                                                                                    | XXXXXXXXXX5454                                                         |               |
| Payment information<br>Crecit Card Number:<br>Expiration Date:                                                                                        | XXXXXXXXXX5454<br>0117                                                 |               |
| Payment information<br>Creat Card Number:<br>Expiration Date:<br>Cardholder Name:                                                                     | XXXXXXXXXXXXXXXXXXXXXXXXXXXXXXXXXXXXXX                                 |               |
| Payment information<br>Creait Card Number:<br>Expiration Data:<br>Cardholder Name:<br>Address:                                                        | XXXXXXXXXXX5454<br>0117<br>John Student<br>101                         |               |
| Payment information<br>Creat Card Number:<br>Expiration Date:<br>Cardholder Name:<br>Address:<br>City:                                                | XXXXXXXXXXX5454<br>0117<br>tobn Student<br>101<br>anywhere             |               |
| Payment information<br>Credit Card Number:<br>Expiration Data:<br>Carcholder Name:<br>Address:<br>City:<br>State/Province/Region:                     | XXXXXXXXXXXX5454<br>0117<br>tohn Student<br>101<br>anywhere<br>mo      |               |
| Payment information<br>Crecit Card Number:<br>Expiration Data:<br>Cardholder Name:<br>Address:<br>City:<br>State/Province/Region:<br>Zip/Postal Code: | XXXXXXXXXXXXXXXXXXXXXXXXXXXXXXXXXXXXXX                                 |               |

**9.** A receipt will appear. At the bottom of the screen, you may enter another email address if you wish to have a receipt sent to another party. You may also print a receipt. When finished, you may sign out or return to your student account by clicking on the appropriate blue link in the screen header.

| WESTMINSTER COLLEGE<br>Fulion, Missouri                                            |                     |                 |
|------------------------------------------------------------------------------------|---------------------|-----------------|
| your account view bills make pa                                                    | ayment Selected Ite | m help sign cut |
| TEST: Student Account Online                                                       |                     |                 |
| Transaction Approved                                                               |                     |                 |
| RECEIPT NUMBER : 1045<br>CUSTOMER :<br>ONLINE PAYMENTS<br>CURRENT DATE: 04/16/2010 |                     |                 |
| Description                                                                        | Amount              |                 |
| Account Balance                                                                    | \$10.00             |                 |
| lotal                                                                              | \$10.00             |                 |
| Payments Received                                                                  | Amount              |                 |
| CC<br>MasterCard XXXXXXXXXXX5454<br>Authorization # TEST45                         | \$10.00             |                 |
| Total                                                                              | \$10.00             |                 |
| Thank you for your payment.                                                        |                     |                 |
| Your receipt has been emailed to joan.deboe@gmail.com                              |                     |                 |
| Email Another Receipt                                                              |                     |                 |

View Printable Receipt

## **Student Billing Statements**

Westminster College issues student account billing statements electronically rather than by hard copy. All students who have balances due on their accounts will receive an email from the college notifying them that an electronic statement is available to be viewed. The email will provide a link to access the statement.

Statements will be listed in the **Your Bills** section of this page which will list all statements you have received.

| WESTMINSTER COLLEGE<br>Fulton, Missouri     |                  |                                               |               |  |  |
|---------------------------------------------|------------------|-----------------------------------------------|---------------|--|--|
|                                             | your a           | ccount view bills make payment Selected Item  | help sign out |  |  |
|                                             | TEST: Student Ac | count Online                                  |               |  |  |
| Your Account                                |                  | Your Bills                                    | View All      |  |  |
| Current Balance                             | \$13,610.00      |                                               |               |  |  |
| Click here to make a payment                | 491              | These are compatible to bill for the second   |               |  |  |
| (Zero or credit balances are not displayed) |                  | There are currency to bills for your account. |               |  |  |
| Click here to view your Activity History    |                  |                                               |               |  |  |
| The last payment received was for \$60.00   | on 4/9/2010.     | Installment Payment Plans                     |               |  |  |
| Your Recent Payments                        | View All         | Click here to enroll in the Fall 2010 Plan    |               |  |  |
| 04/09/2010 \$60.00                          | View             | Saved Payment Methods                         |               |  |  |
| 04/01/2010 \$60.00                          | View             | You have as saved payment methods             |               |  |  |
| 04/01/2010 \$60.00                          | View             | Tou have no saved payment methods.            |               |  |  |
| Parent PINs                                 | Add New          |                                               |               |  |  |
| You surreptly have no Parent DINs set up    |                  |                                               |               |  |  |

#### **Payment Plans**

All charges are due on or before the first day of classes; however, a payment plan is offered for your convenience. To enroll in a payment plan:

**1.** Under **Installment Payment Plans**, click on the appropriate Payment Plan.

| TEST: S                                                                                                    |                       |                         |              | AND ADDRESS OF A DECK OF A DECK OF A DECK |
|----------------------------------------------------------------------------------------------------|-----------------------|-------------------------|--------------|-------------------------------------------|
|                                                                                                    | Student Account Onlin | 5                       |              |                                           |
|                                                                                                    | Your Bill:            | 0                       |              | View All                                  |
| Current Balance \$23,105.00<br>Click here to make a payment<br>(Zero or credit balances are not displayed) |                       | urrently no bills for y | our account. |                                           |
| <u>ir Activity History</u>                                                                                 |                       | 712X20 - 23X251 - 7     |              |                                           |
| eived was for \$10.00 on 4/16/20                                                                           | 01D. Installmo        | nt Payment Plans        |              |                                           |
| ents j                                                                                                    | View All              | to enroll in the Fall 2 | 010 Plan     |                                           |
| 10.00 <u>V</u>                                                                                             | ew Saved Pa           | yment Methods           |              |                                           |
| 50.00 <u>V</u>                                                                                             | Vew You have          | no saved navment r      | methode      |                                           |
| 50.00 <u>V</u>                                                                                             | iew ieve              | no saveu payment i      | nechoda,     |                                           |
| 50.00 <u>v</u>                                                                                             | You have              | no saved payment r      | ne           | thods.                                    |

2. A Payment Plan requires five equal payments; July through November for the Fall term and December through April for the Spring term. The first field lists the total amount due for the term, followed by the total of payments for the life of the agreement including a \$60 enrollment fee.

|                                                                                                    | your account view bills                                                                     | make payment                                                                                     | Selected Item | help | sign ou |
|----------------------------------------------------------------------------------------------------|---------------------------------------------------------------------------------------------|--------------------------------------------------------------------------------------------------|---------------|------|---------|
| TFST: Stud                                                                                                    | dent Account Online                                                                         |                                                                                                  |               |      |         |
| all - 5 Payme <mark>nt Plan</mark>                                                                                                    |                                                                                             |                                                                                                  |               |      |         |
| The total budget amount for this installment plan is \$9,195                                                                                                    | 5.00.                                                                                       |                                                                                                  |               |      |         |
| This amount is based on charges and credits provided by y                                                                                                    | our school.                                                                                 |                                                                                                  |               |      |         |
| Charges:                                                                                                    |                                                                                             |                                                                                                  |               |      |         |
| IPP Turbon Balance                                                                                                    |                                                                                             | \$9,495.00                                                                                       | 1             |      |         |
| lotal Budget Amount:                                                                                                    |                                                                                             | \$9,495.00                                                                                       |               |      |         |
| What May Bay Maria                                                                                                    |                                                                                             |                                                                                                  |               |      |         |
| WHAT TOIL PAY NOW                                                                                                    |                                                                                             |                                                                                                  |               |      |         |
| what tou Bay Now.<br>There is an enrolment fee of \$60.00 to participate in<br>administrative costs associated with the plan, and is in add                                                                                                    | n this plan. This f <mark>ee cove</mark><br>cition to the total budget am                   | rs your school's<br>jount.                                                                       |               |      |         |
| what You Pay Now<br>There is an enrolment fee of \$60.00 to participate in<br>administrative coars associated with the plan, and is in ad-<br>What You Pay Later                                                                                                    | n this <mark>pl</mark> an. This fee cove<br>cition to the total budget am                   | rs your school's<br>ount.                                                                        |               |      |         |
| What You Pay Now<br>There is an enrolment fee of \$60.00 to participate in<br>administrative costs associated with the plan, and is in ad-<br>What You Pay Later<br>Listed below are the dates your instalments will be due an                                                                      | n this plan. This fee cove<br>cition to the total budget am<br>id the amount due for each i | rs you school's<br>iount.<br>nstallment:                                                         |               |      |         |
| There is an enrolment fee of \$60.00 to participate in<br>administrative costs associated with the plan, and is in ad-<br>What You Pay Later<br>Listed below are the dates your instalments will be due an<br>Due 7/20/2010                                                                         | n this plan. This fee cove<br>cition to the total budget am<br>Id the amount due for each I | rs your school's<br>lount.<br>nstallment:<br>\$1,899.00                                          | 2             |      |         |
| There is an enrolment, fee of \$60.00 to participate in<br>administrative code associated with the plan, and is in ad-<br>What You Pay Later<br>Lated below are the dates your instalments will be due an<br>Due 7/20/2010<br>Due 8/20/2010                                                         | n Ulis plan. This fee cove<br>cition to the total budget am<br>id the amount due for each i | rs your school's<br>Iount.<br>Installment:<br>\$1,899.00<br>\$1,899.00                           | 2             |      |         |
| There is an enrolment fee of \$60.00 to participate in<br>administrative costs associated with the plan, and is in ad-<br>What You Pay Later<br>Ested below are the dates your instalments will be due an<br>Due 7/20/2010<br>Due 8/20/2010<br>Due 9/20/2010                                        | n Uhis plan. This fee cove<br>cition to the total budget am<br>id the amount due for each i | rs γου schoo's<br>ount.<br>nstallment:<br>\$1,899.00<br>\$1,893.01<br>\$1,893.01                 | 2             |      |         |
| What You Pay Now<br>There is an enrolment, fee of \$60.00 to participate in<br>administrative code associated with the plan, and is in adi<br>What You Pay Later<br>Listed below are the dates your instalments will be due an<br>Due 7/20/2010<br>Due 9/20/2010<br>Due 9/20/2010<br>Due 10/20/2010 | n Ulis plan. This fee cove<br>cition to the total budget am<br>id the amount due for each i | rs your school's<br>ount.<br>nstallment:<br>\$1,899.01<br>\$1,899.01<br>\$1,899.01<br>\$1,899.01 | 2 2 2         |      |         |

 On the same screen, you will need to review the Terms and Conditions and accept them if you wish. Enter the last four digits of your social security number to validate your electronic signature and click <u>Accept</u>.

| Please read and indicate your agreement to the following terms and conditions by checking the agreement checkbox                                                                                                    | belo          |
|----------------------------------------------------------------------------------------------------|---------------|
| Payment Plan - Terms and Conditions<br>Westminster College assesses tuition and related fees at the time of registration for classes.<br>All fees are due no later than the first day of classes each semester. Students are allowed to<br>pay these charges by enrolling in a payment plan that requires five equal payments; July through | *<br>(B)<br>* |
| I agree to the following Terms and Conditions   View Agreement                                                                                                    |               |
| Enter the last 4 digits of your Social Security Number                                                                                                    |               |
| Cancel                                                                                                    | ot            |

**4.** The following screen will appear. You will be required to pay the \$60 enrollment fee. Use the payment instructions listed under Student Account Payments to complete your enrollment fee payment.

| WESTMINSTER C                                                              | OLLI       | EGE          |               |      |          |
|----------------------------------------------------------------------------|------------|--------------|---------------|------|----------|
| your account                                                               | view bills | make payment | Selected Item | help | sign out |
| TEST: Student Account                                                      | t Online   |              |               |      |          |
|                                                                            |            |              |               |      |          |
| Fall - 5 Payment Plan                                                      |            |              |               |      |          |
| The following items must be paid now to enroll in the Fall 2010 - 5 Paymer | nt Plan:   |              |               |      |          |
| Enrollment fee                                                             |            |              |               |      | \$60.00  |
| Total                                                                      |            |              |               |      | \$60.00  |
| Which payment method would you like to use to pay this?                    |            |              |               |      |          |
| © Enter new credit card information                                        |            |              |               |      |          |
| © Enter new electronic check information                                   |            |              |               |      |          |
| ◎ I don't want to pay the fee; please cancel my enrollment in the plan     |            |              |               |      |          |
| Cancel                                                                     |            |              |               | C    | ontinue  |
|                                                                            |            |              |               |      |          |

5. After you have completed your enrollment fee payment, the following screen will appear. You may elect to set up your installment payments to be processed automatically each month. If you choose this option, the payments will automatically be charged to your credit card or withdrawn from your checking account on the 20<sup>th</sup> of each month. An email reminder will be sent on the 15<sup>th</sup> of each month and the payments will be processed on the 20<sup>th</sup>. If you do not choose this option, you will still receive the reminder email and you will then need to process your payment each month. Click <u>Continue.</u>

# WESTMINSTER COLLEGE

Fulton, Missouri

your account view bills make payment Selected Item help sign out

| TEST: Student Account Unline | TEST: | Student | Account | Online |
|------------------------------|-------|---------|---------|--------|
|------------------------------|-------|---------|---------|--------|

| You are now                  | v enrolled in the Fall 2010 - 5 Payment Plan. Your first installment of \$1,899.00 will be due on 7/20/2010.           |
|------------------------------|----------------------------------------------------------------------------------------------------|
| Yo <mark>u</mark> r payme    | nt for the enrollment fee has been accepted. Your receipt number for this is 1046 and the amount paid is \$60.00.      |
| A receipt ha                 | s been emailed to joan.deboe@westminster-mo.edu.                                                                       |
| You will be                  | notified when each installment is billed by an email sent to rgeorge@cashnet.com.                                      |
| If you like,<br>credit card. | you may choose to have your installment bill automatically paid each time by debiting your bank account or charging yo |
| Would you I                  | ike to automatically pay your installment bill each month?                                                             |
| 🔘 Yes, use                   | the same payment info I entered for the enrollment fee                                                                 |
| C Enter ne                   | w credit card information                                                                                              |
| © Enter ne                   | w electronic check information                                                                                         |
| O No, I dor                  | 't want to automatically pay                                                                                           |

#### **6.** A confirmation page will appear indicating that you have completed enrollment.

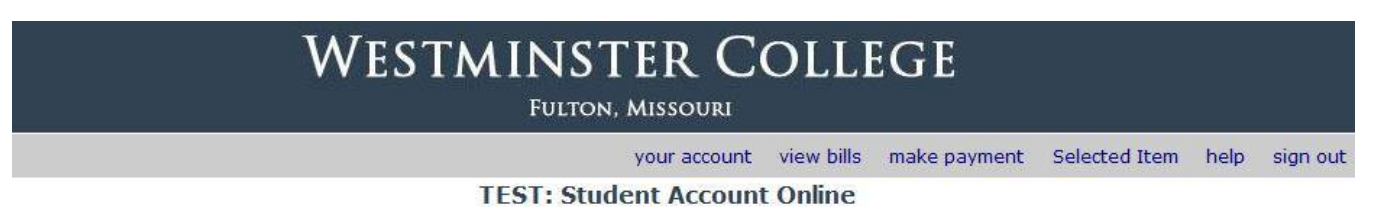

Fall - 5 Payment Plan

You have now completed enrolling in the Fall 2010 - 5 Payment Plan. If you would like to give a parent or other person access to your account so that they can view bills and make payments, please click <u>here</u>. Return to Your Account Page

#### Parent or Other Authorized User Setup

Students may grant access to their student accounts to parents or other third parties. This will assign a user name and password to the third party and will allow the user to log in to the student account to view bills, make payments, and manage payment plans. To set up a third party to have access to your student account:

1. Click on <u>Add New</u> in the Parent PINs box.

|                                                                                                    | your account view bills in ake payment. Selected items help                                                                                                    |
|----------------------------------------------------------------------------------------------------|----------------------------------------------------------------------------------------------------|
|                                                                                                    | Student Account Online                                                                                                    |
| Your Account                                                                                                    | Your Bills                                                                                                    |
| Current Balance<br><u>Click here to make a nayment</u><br>(Zero of cradit balances are not displayed)<br>Click here to view your Activity History<br>Your Recent Payments<br>V<br>You have no recent payments. | SC.00 View<br>To view all your bills cick View All .<br>또 Billing Statement 01/06/2011 View<br>또 Billing Statement 02/06/2011 View<br>은 Billing Statement 02/15/2011 View |
| Parent PINs                                                                                                    | Installment Payment Plans                                                                                                    |
| jac                                                                                                    | Id New You are not digible to enroll in an installment plan at the                                                                                                    |

2. The following screen will appear. As the screen notes, the third party will have access to student account issues only, not grades or other academic information. Enter the requested information. The third party will receive an email notifying them that you have granted them access and will provide their login information. The system will provide them with a link to their portal (which is different than yours) and a password. Using the information from the email, the third party will login and see the same account pages.

|                                                                                                    | your account view bills                             | make payment              | Selected Items he | n signiou |
|----------------------------------------------------------------------------------------------------|-----------------------------------------------------|---------------------------|-------------------|-----------|
| Stude                                                                                                    | nt Account Online                                   |                           |                   |           |
| lotice about Parents or Authorized Users:                                                                         |                                                     |                           |                   |           |
| Parents or Authorized Users have access only to make p<br>bey do NOL have access to financial aid, grades, or oth | payment, payment histo<br>per online student inform | ry, and balance<br>ation. | on the student ac | count.    |
| Parent PIN                                                                                                    |                                                     |                           |                   |           |
| Erric FAddress                                                                                                    |                                                     |                           |                   |           |
| Confirm Email Address                                                                                             |                                                     | -                         |                   |           |
| Add a note to the welcome email (optional)                                                                        | 2                                                   | A                         |                   |           |
|                                                                                                    |                                                     |                           |                   |           |
|                                                                                                    |                                                     | _                         |                   |           |
|                                                                                                    |                                                     |                           |                   |           |
| Should the personal                                                                                               |                                                     |                           |                   |           |
| be allowed to log in?                                                                                             | 🛎 Yes 💿 No                                          |                           |                   |           |
| have permission to access electronic bills and if so,                                                             |                                                     |                           |                   |           |
| also receive electronic Bill small notifications?                                                                 | Access & Receive ±mails                             |                           |                   |           |
| receive Installment Payment Plan email notifications?                                                             | Yes ON:                                             |                           |                   |           |
| A velocime email will be sent to the email address entered                                                        | d above. The email                                  |                           |                   |           |
| will contain the optional note, login ID, temporary passwo                                                        | nd and a link to                                    |                           |                   |           |
| sa xunai Hillis silten.                                                                                           |                                                     |                           |                   |           |
|                                                                                                    |                                                     |                           |                   |           |